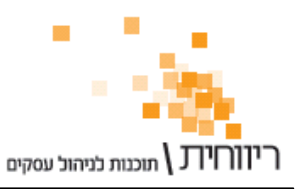

## <u>ריווחית לקופה רושמת</u>

ניתן לחבר לריווחית מדפסת תרמית 80 מ"מ ומגירת כסף ומאפשרת למעשה להפוך את ריווחית לקופה רושמת.

עלות המודול להפעלת ריווחית כקופה רושמת הוא 300 ש"ח + מע"מ דמי שרות לשנה עבור כל קופה.

ניתן לרכוש מדפסת תרמית מתאימה באמצעות מוקד השירות של ריווחית עפ"י המפרט שבקישור הבא : <u>http://rivhit.co.il/he/Product.aspx?t=11&p=3&iid=83</u> .

בעמוד הבא ניתן הסבר על הפעלת המדפסת התרמית ואופן השימוש במערכת.

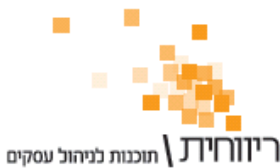

## <u>הפעלת מודול קופה רושמת :</u>

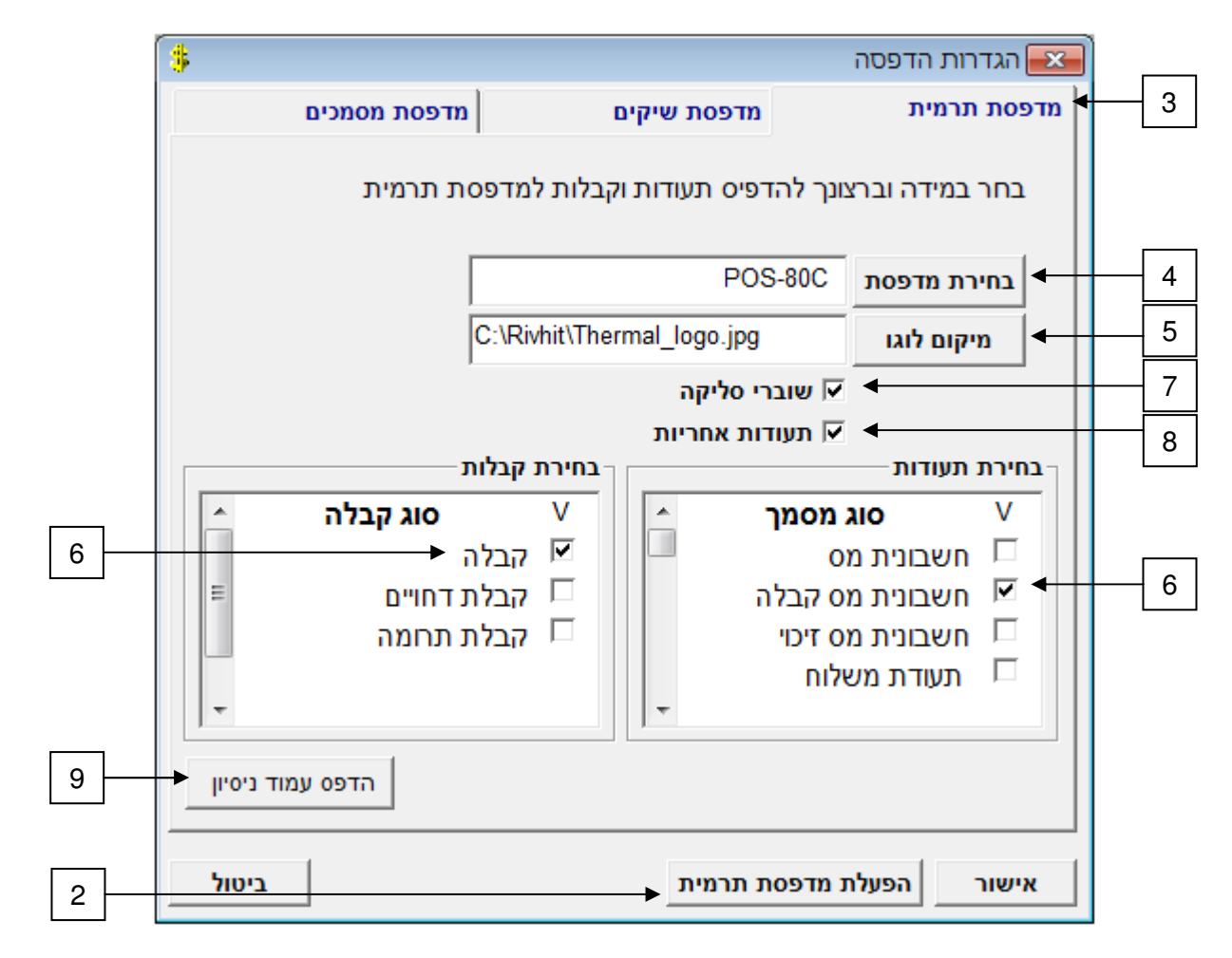

- 1. בחר בתפריט הגדרות → הגדרות הדפסה
- יש להזין את רשיון ההפעלה ע"י הקשה על כפתור "הפעלת מדפסת תרמית"
  - 3. בחר בלשונית "מדפסת תרמית"
  - יש לבחור את המדפסת התרמית מרשימת המדפסות
- 5. ניתן להגדיר לוגו למדפסת התרמית גודל הלוגו צריך להיות 88 X 220 פיקסל
- יש לבחור את סוגי המסמכים והקבלות שנרצה להדפיס למדפסת התרמית (תעודות שלא נסמן להדפסה תרמית יודפסו במדפסת ברירת המחדל של המחשב)
  - 7. ניתן להגדיר הדפסה של שוברי חתימה למערכת הסליקה iCredit למדפסת התרמית
  - ניתן להגדיר הדפסה של תעודות אחריות למספרים סיריאליים למדפסת התרמית
    - מומלץ לבצע הדפסת עמוד נסיון

שים לב ! במידה ונרכשה מגרת כסף המחוברת למדפסת פעולת הדפסת עמוד נסיון אמורה לפתוח את המגירה. במידה והמגירה לא נפתחה באופן אוטומטי בהדפסת עמוד נסיון יש להגדיר זאת ב-Driver של המדפסת. לתמיכה יש לפנות ליבואן.

שים לב ! הגדרות ההדפסה והרשיון הינם עבור העמדה הספציפית. במידה ויש מספר עמדות יש לבצע את התהליך בכל עמדה לפי ההגדרות שלה.